## Vejledning til køb i online webshop

KEN STORKØKKEN A/S Tlf.: 86 24 84 00

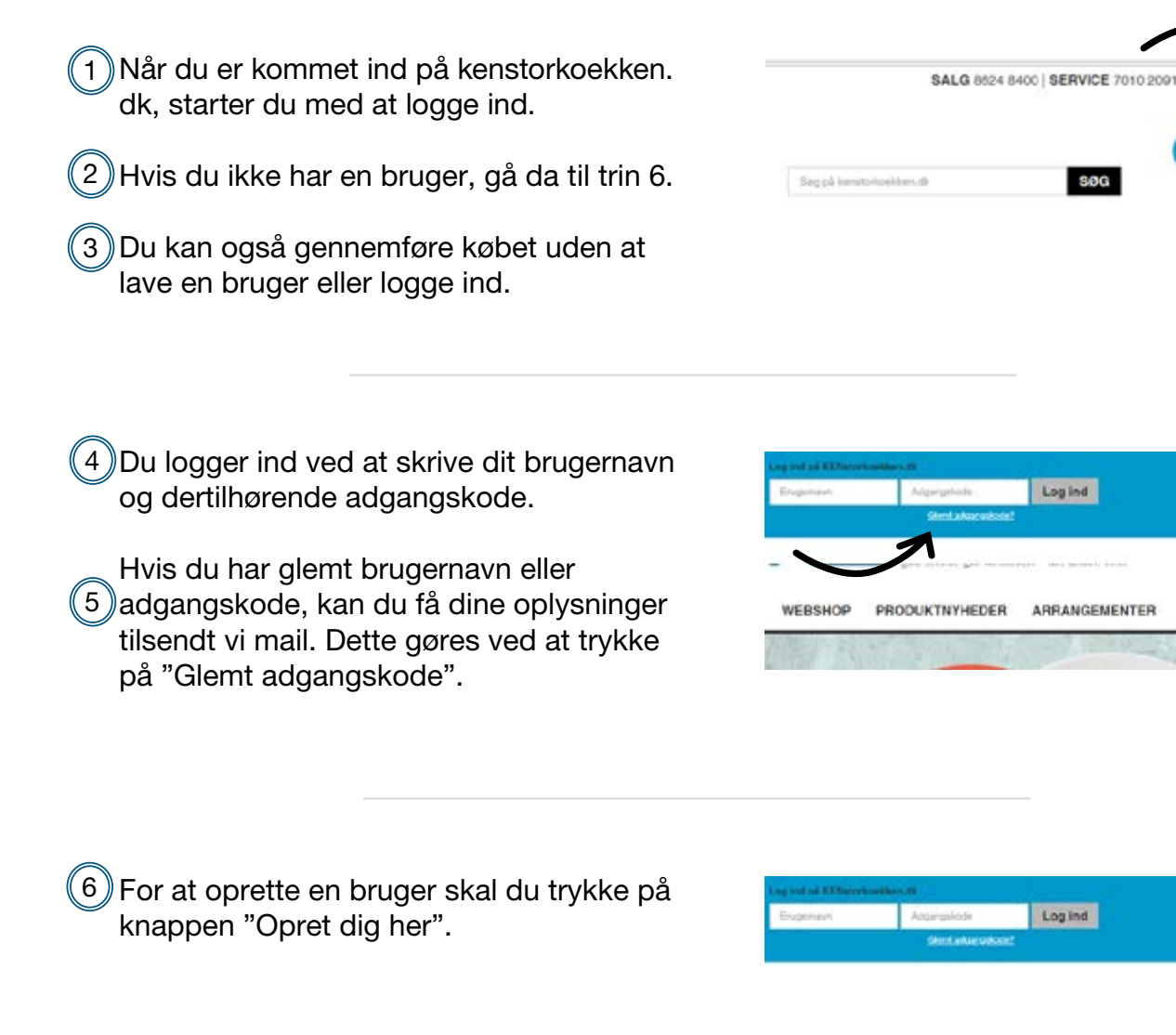

- 7)Nu skal du indtaste oplysninger om dig og dit firma.
- 8)Når alle informationer er givet, tryk da på knappen "Opret mig som kunde", hvorefter du kommer hen på "Min side".

| families'          |                                                                   |  |
|--------------------|-------------------------------------------------------------------|--|
|                    |                                                                   |  |
|                    | Caluarit yan "                                                    |  |
| Nyhedsbrev         | sectory. Advantational and an even because the sector of a sector |  |
|                    |                                                                   |  |
| Ohie and you prove |                                                                   |  |

Logind

Logind

ARRANGEMENTER

INDRETNING

9) Når du er logget ind, kan du søge efter de ønskede produkter. Du kan enten gøre dette via søgefeltet eller tilgå dem via vores webshop.

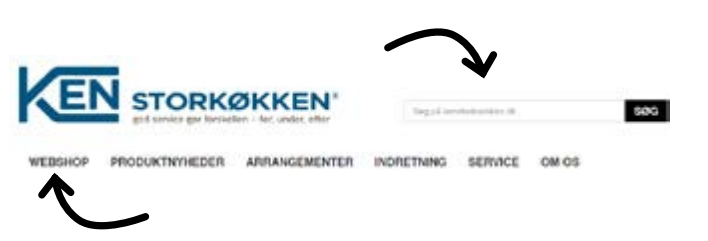

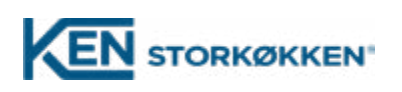

LOG IND & MENU

34

SERVICE

- 10 Når du har fundet det ønskede produkt. Ligger du det i din kurv, ved at trykke på knappen "Køb".
- 1) Når dette er gjort, vil du kunne se at der er blevet tilføjet et produkt til din kurv.

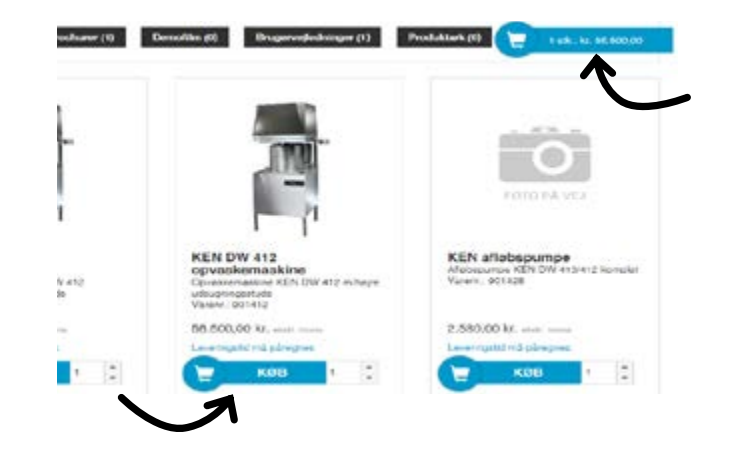

- (12) Hvis du ønsker at afslutte købet, tryk da på indkøbskurven.
- (13) Nu har du to muligheder, enten "vis indkøbskurv", hvor du vil blive præsenteret for varerne i din indkøbskurv.
- (14) Du kan også "Gå til kassen", hvor du så vil komme frem til betalingssiden.

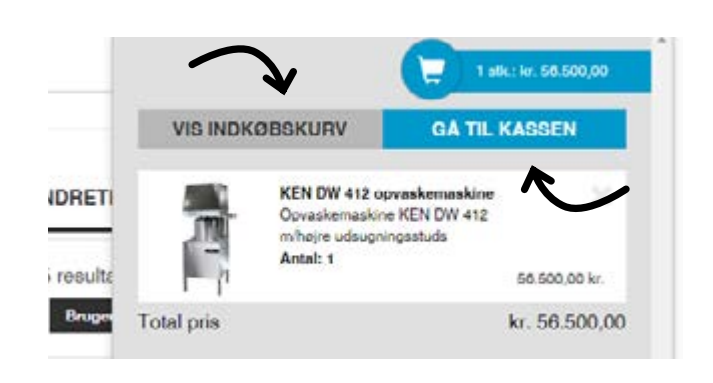

- (15) Når du har udfyldt bestillingsoplysningerne, skal du give din accept af handelsbetingelserne.
- (16) Dernæst skal du trykke på den blå bjælke, hvor der står "Afslut køb".
- (17) Du har nu afsluttet dit køb, og din ordre vil blive behandlet i vores system.

## Handelsbetingelser i KEN storkøkkens netbutik Jeg assepterer handelsbetingelserne. Læs dem her.

## Tak for din ordre!

Dit web-ordrenummer er: ORDER10042

Vi har sendt en kvittering til: mam@kenstorkoekken.dk

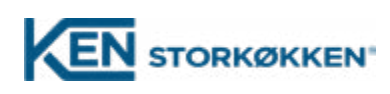